# 高速 AD/DA 模块

# 使用指南 Rev 1.3

# 黑金动力社区编

#### 技术支持

我们技术支持是通过论坛进行的,如果您有任何与小黑有关的技术问题,请 发帖到黑金动力社区的 FPGA 黑金开发板专栏,我们有工程师负责为您解决相关 问题。同时,教程、视频、资料等更新,全部通过黑金动力社区网站来进行发布, 敬请关注。网址:<u>http://www.heijin.org</u>

#### 常见问题解答

在论坛中,我们建立了一个归纳贴,将常见的问题都收集在了这个贴下面,如遇到问题,请大家先去里面查看,如果没有解决,再在相应的板块提问。网址: http://www.heijin.org/viewthread.php?tid=9470&extra=page%3D1

#### 官方博客

黑金动力社区官方博客负责发布相关技术博文,产品信息,及各种资料的更新,地址:<u>http://kingst.cnblogs.com</u>

#### 官方淘宝店

黑金官方淘宝店负责销售有黑金动力社区设计研发的各种产品,如有需要请登录黑金动力社区官方淘宝店,地址: <u>http://oshcn.taobao.com</u>

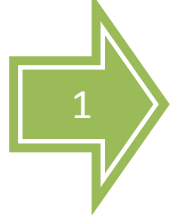

-、 产品图片

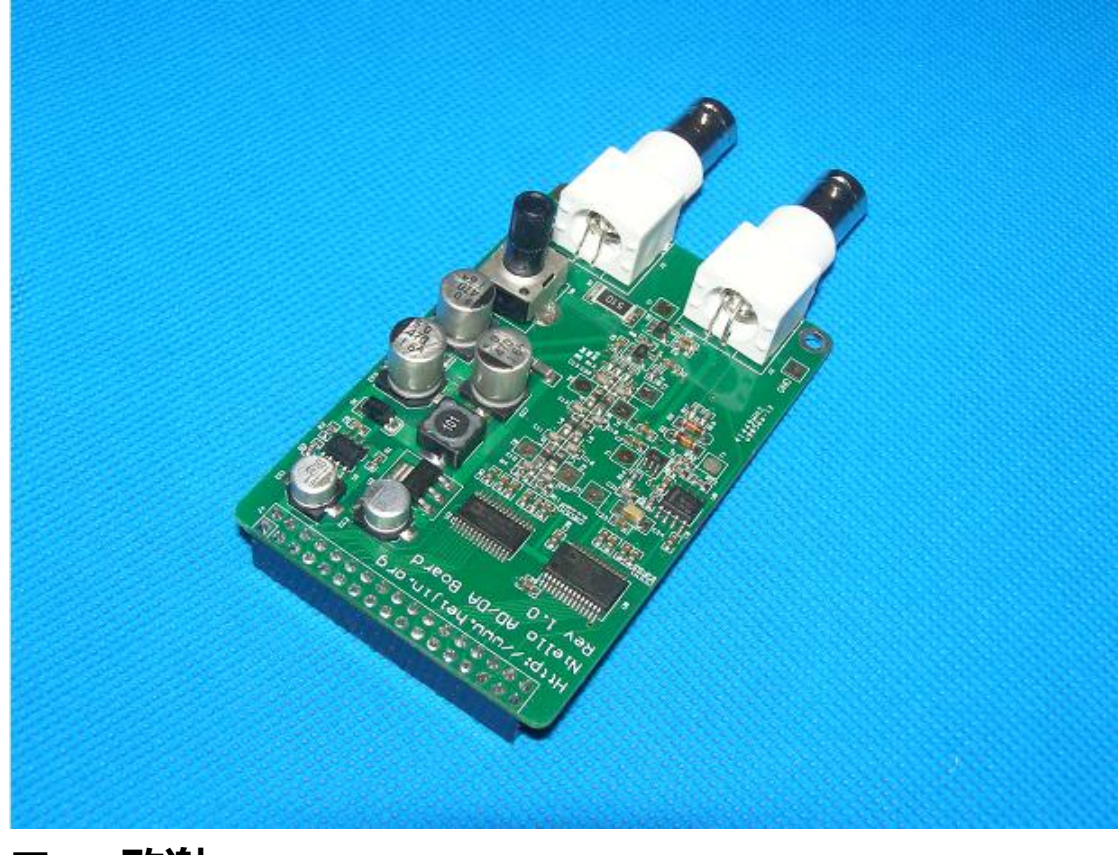

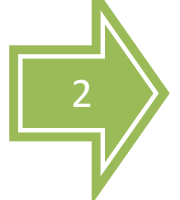

#### 二、 致谢

感谢您选购由黑金动力社区推出的高速 AD/DA 模块,此模块需要与其他开 发板配合使用,暂时支持 FPGA 黑金开发板(DB2C8)和 FPGA 黑金开发板学 生版(DB2C5),后续支持硬件将通过黑金动力社区更新。

## 三、 硬件结构

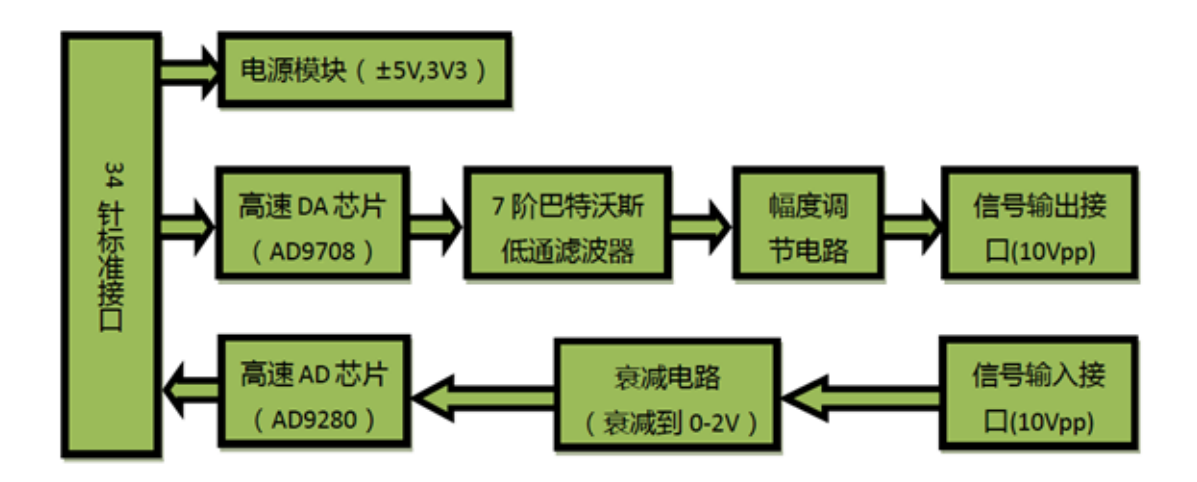

#### 四、 数模转换 (DA) 电路

如硬件结构图所示, DA 电路由高速 DA 芯片、7 阶巴特沃斯低通滤波器、幅 度调节电路和信号输出接口组成。

我们使用的高速 DA 芯片是 AD 公司推出的 AD9708。AD9708 是 8 位 ,125MSPS 的 DA 转换芯片 , 内置 1.2V 参考电压 , 差分电流输出。芯片内部结构图如下图所示

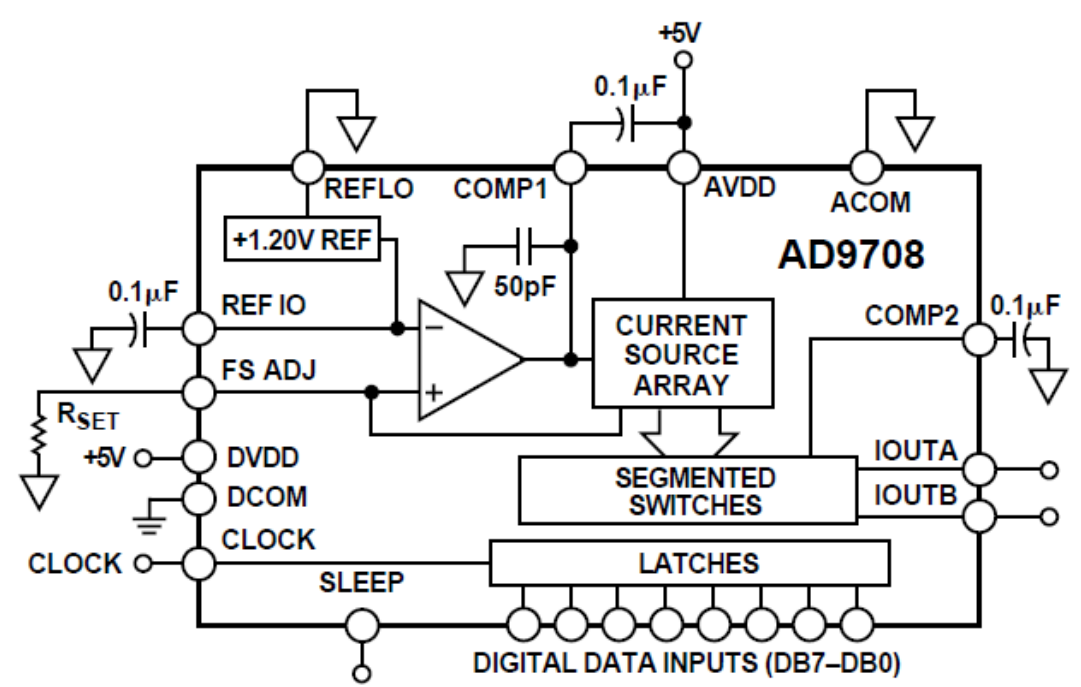

AD9708 芯片差分输出以后,为了防止噪声干扰,电路中接入了 7 阶巴特沃斯低通滤波器,带宽为 40MHz,频率响应如下图所示

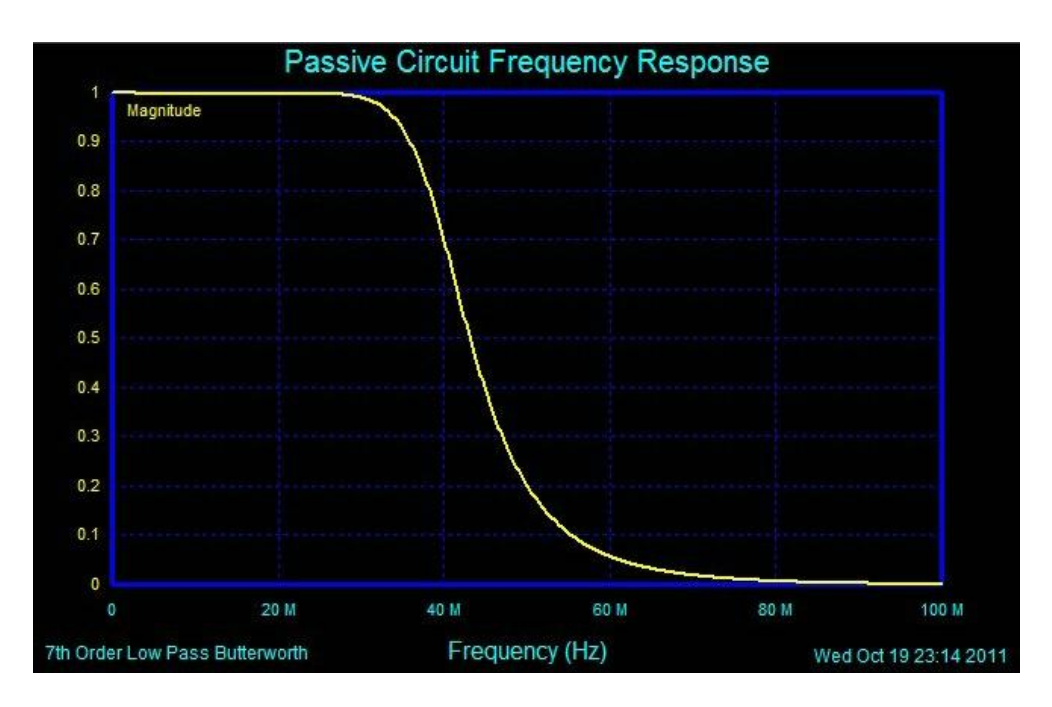

滤波器参数如下图所示

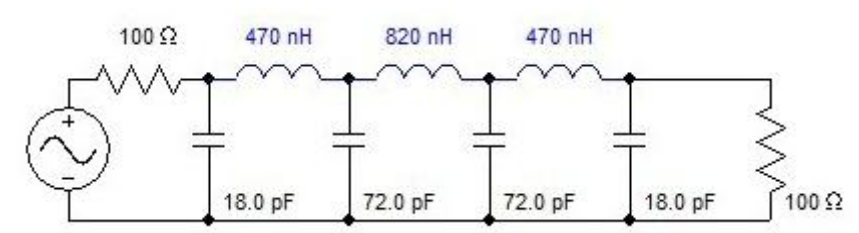

滤波器之后,我们使用了2片高性能145MHz带宽的运放AD8056,实现差分变单端,以及幅度调节等功能,使整个电路性能得到了最大限度的提升。幅度调节,使用的是5K的电位器,最终的输出范围是-5V~5V(10Vpp)。

注:由于电路器的精度不是很精确,最终的输出有一定误差,有可能波形幅 度不能达到 10Vpp,也有可能出现波形削顶等问题,这些都属正常情况。

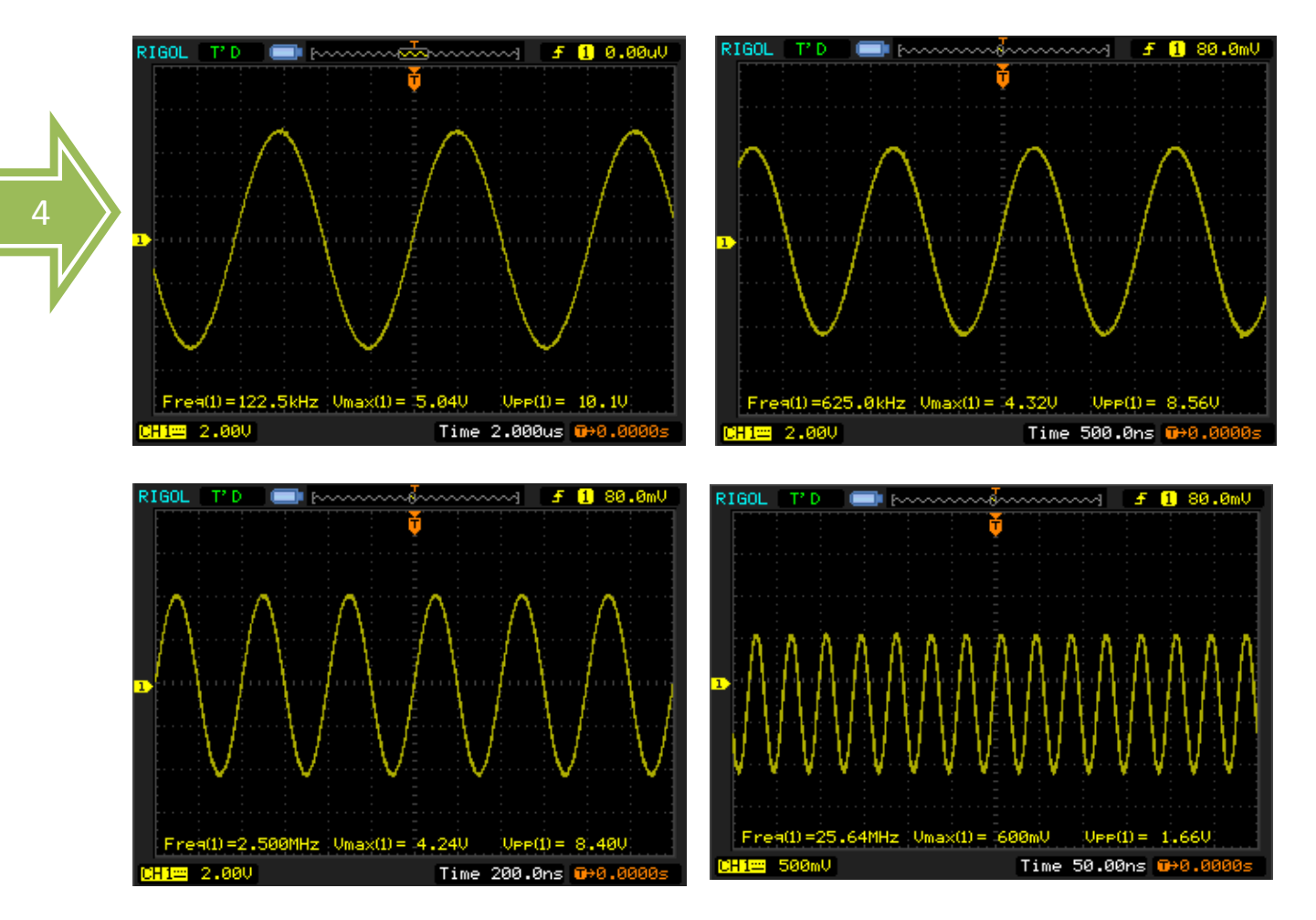

#### 五、 波形展示

注:由于幅频特性的影响,随着频率的增加,波形的幅度会不断减小。

#### 六、 模数转换(AD)电路

如硬件结构图中所示, AD 电路由高速 AD 芯片、衰减电路和信号输入接口 组成。

我们使用的高速 AD 芯片是由 AD 公司推出的 8 位,最大采样率 32MSPS 的 AD9280 芯片。内部结构图如下图所示

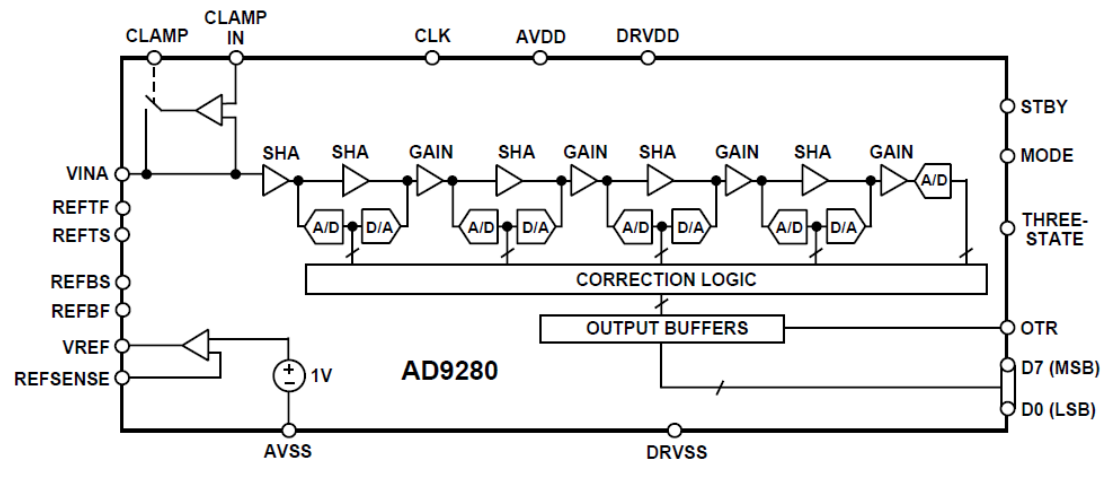

根据下图的配置,我们将 AD 电压输入范围设置为:0V~2V

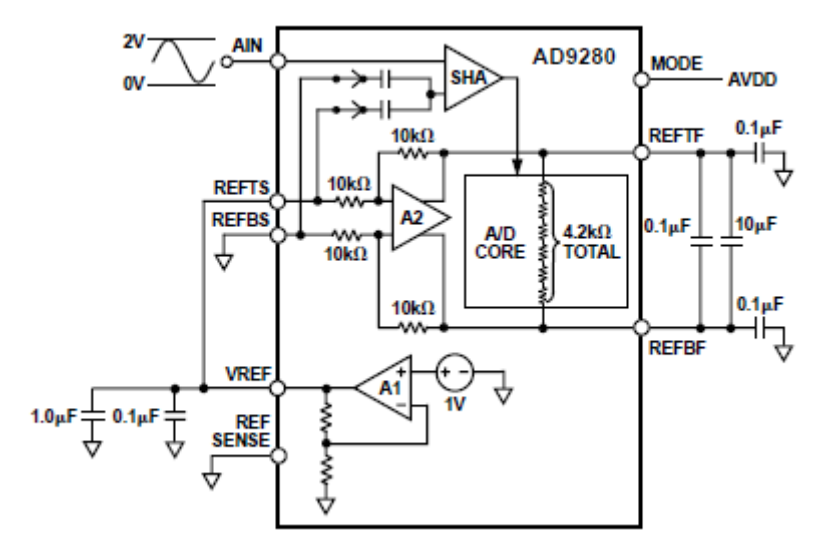

在信号进入 AD 芯片之前,我们用一片 AD8056 芯片构建了衰减电路,接口的输入范围是-5V~+5V(10Vpp)。衰减以后,输入范围满足 AD 芯片的输入范围 (0~2V)。转换公式如下:

$$V_{AD} = \frac{1}{5}V_{IN} + 1$$

当输入信号 Vin=5(V)的时候,输入到 AD 的信号 Vad=2(V); 当输入信号 Vin=-5(V)的时候,输入到 AD 的信号 Vad=0(V);

## 七、SignalTap II 波形

| 下图波形为利用 Quartus II 里面的工具 SignalTap II 采集的数据波形。 |       |         |                          |                                                                                                    |        |  |  |  |  |  |  |
|------------------------------------------------|-------|---------|--------------------------|----------------------------------------------------------------------------------------------------|--------|--|--|--|--|--|--|
| log: 2011/11/06 02:11:10 #                     |       |         |                          |                                                                                                    |        |  |  |  |  |  |  |
| Туре                                           | Alias | Name    | -508 <sub>alu</sub> -507 | 512 -256 0 256 512 768 1024 1280 1536 1792 2048 2304 2560 2816 3072 3328                                                                                                    |        |  |  |  |  |  |  |
| ą                                              |       | ⊟ AD_DB | 201                      | $\sim \sim \sim \sim \sim \sim \sim \sim \sim \sim \sim \sim \sim \sim \sim \sim \sim \sim \sim $                                                                                                    |        |  |  |  |  |  |  |
|                                                |       | [7]     | 1                        |                                                                                                    | Л      |  |  |  |  |  |  |
|                                                |       | [6]     | 1                        |                                                                                                    | $\Box$ |  |  |  |  |  |  |
|                                                |       | [5]     | 0                        |                                                                                                    | Л      |  |  |  |  |  |  |
|                                                |       | [4]     | 0                        |                                                                                                    | ທ      |  |  |  |  |  |  |
| ٧                                              |       | [3]     | 1                        | ראות המעוונות האונים האונים | IM     |  |  |  |  |  |  |
|                                                |       | [2]     | 0                        |                                                                                                    |        |  |  |  |  |  |  |
|                                                |       | [1]     | 0                        |                                                                                                    |        |  |  |  |  |  |  |
|                                                |       | [0]     | 1                        |                                                                                                    |        |  |  |  |  |  |  |

# 八、 接口定义(原理图中的 J4,PCB 上带方框的引脚为 1 脚 )

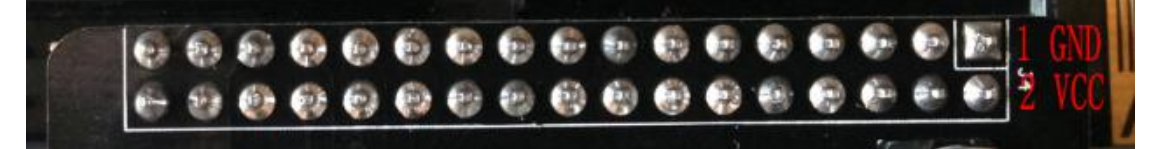

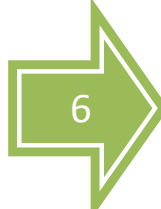

| 引脚 | 内容    | 备注     | 引脚 | 内容    | 备注     |
|----|-------|--------|----|-------|--------|
| 1  | DCOM  | 地      | 2  | VCC   | +5V    |
| 3  |       |        | 4  |       |        |
| 5  | DACLK | DA 时钟线 | 6  | DADB7 | DA 数据线 |
| 7  | DADB6 | DA 数据线 | 8  | DADB5 | DA 数据线 |
| 9  | DADB4 | DA 数据线 | 10 | DADB3 | DA 数据线 |
| 11 | DADB2 | DA 数据线 | 12 | DADB1 | DA 数据线 |
| 13 | DADB0 | DA 数据线 | 14 |       |        |
| 15 |       |        | 16 |       |        |
| 17 |       |        | 18 |       |        |
| 19 |       |        | 20 |       |        |
| 21 | ADDB0 | AD 数据线 | 22 | ADDB1 | AD 数据线 |
| 23 | ADDB2 | AD 数据线 | 24 | ADDB3 | AD 数据线 |
| 25 | ADDB4 | AD 数据线 | 26 | ADDB5 | AD 数据线 |
| 27 | ADDB6 | AD 数据线 | 28 | ADDB7 | AD 数据线 |
| 29 | ADCLK | AD 时钟线 | 30 |       |        |
| 31 |       |        | 32 |       |        |
| 33 |       |        | 34 |       |        |

#### 九、DA 实验操作步骤

- 1. 首先,将 ADDA 模块与 FPGA 黑金开发板的 34 针标准扩展口相连接(在 掉电情况下)。
- 2. 做 DA 实验的时候,需要有示波器配合,将 AD 输出端口(近电位器的 BNC 接口 J2)通过我们提供的连接线与示波器接口相连接。
- 3. 利用 Quartus II 软件,将程序下载到 FPGA 中(测试程序在我们论坛中可以下载)。
- 4. 调整示波器,使其正确显示完整波形。
- 5. 您可以通过电位器(U6)来手动调节波形的幅值。

#### 十、AD 实验操作步骤

- 1. 首先,将 ADDA 模块与 FPGA 黑金开发板的 34 针标准扩展口相连接(在 掉电情况下)。
- 这个实验需要 DA 实验的配合,就是说我们需要将 DA 输出的信号传给 AD 输入口。当然,如果您有信号源,那就更好了,利用我们提供的连 接线将信号源的输出接口与 AD 输入接口(J3)相连(注: AD 口输入范 围: -5V~+5V)。
- 3. 利用 Quartus II 软件,将程序下载到 FPGA 中(测试程序在我们论坛中可以下载)。
- 4. 利用 SignalTap II 对数据进行实时采集。

# 十一、注意

 此 ADDA 模块可以直接与更新后的 FPGA 黑金开发板、FPGA 黑金开发板 学生版相连使用。之前版本的黑金开发板(未引出标准 34 针扩展口的) 不能与此模块相连,需要通过跳线来实验。

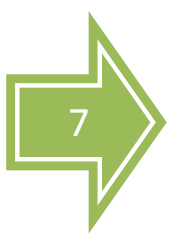